# 互联网+3D打印

# 创新实践教学系统使用手册

(学生版)

北京盛培天泽网络科技有限公司 BEIJING SHENGPEI TIANZE NETWORK TECHNOLOGY CO. LTD.

目录

| 1、 | 教学系统登录方式    | 2    |
|----|-------------|------|
| 2、 | 注册方式及密码找回方式 | -•2  |
|    | (1)学生账号注册   | - 2  |
|    | (2)密码找回     | - •4 |
| 3、 | 使用细则        | - 6  |
|    | (1)首页       | - 6  |
|    | (2)我的课程     | - 7  |
|    | (3)上传模型     | - 8  |
|    | (4)模型统计     | - 9  |
|    | (5)交作业功能    | 10   |
|    | (6)链接功能     | 10   |
|    | (7)教学互动     | 16   |
|    | (8)打印功能     | 18   |

### 一、登录方式

- (一)双击打开浏览器(建议使用最新版本的浏览器QQ,火狐,猎豹等);
- (二)在顶部地址栏输入网址和相应的学校登录代码,即可进入本学校的系统登录页面。操作步骤如下所示(盛培天泽代码为例):
  - 1、输入网址:http://school.zaiwoo.cn/school3D/sptz
  - 2、点击回车键,进入该学校的登录页面(如图1)

| 北京<br>互联际 | 盛培天泽<br>网+3D打[ | 圣网络科技<br>印创新实员 | 有限公司<br>战教学系 | <b>司</b><br>统 |
|-----------|----------------|----------------|--------------|---------------|
| 账号        | 账号             |                |              |               |
| 密码        | 密码             |                |              |               |
|           | 🗌 记住账号         |                | 忘记密码?        |               |
|           |                | 登录             |              |               |
|           |                |                |              |               |
|           | 还没有账号?         | 免费注册   注册素     | 成物网          | 1. A.         |
|           |                |                |              |               |
|           |                | Cofounder1.0   | TENA         | Prist         |

(图1)

- 二、注册方式及密码找回方式
  - (一)注册方式

学生账号的注册,共有两种注册方式

- 1、学生自己免费注册
  - (1)学生输入学校登录网址后,在系统的登录界面中,点击免费注册,进入注册界面。如(图1.1)

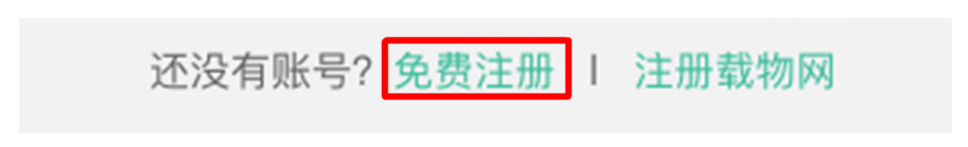

(图1.1)

- (2) 点击"免费注册"打开注册页面后,按要求依次输入学生的相关信息,填写完毕
  - 后,点击下方的"注册"即可。如图(1.2)
  - 注:\*为必填项,身份需要选择学生的角色,账号为用户名信息,邮箱必须填写真 实邮箱。

| 注册               |   |
|------------------|---|
| 学校               |   |
| 北京盛培天泽网络科技有限公司   |   |
| * 身份             |   |
| 学生               | ÷ |
| * 学号、工号          | , |
| 请输入学号或工号         | ¢ |
| * 帐号             |   |
| 请输入帐号 (支持英文中文数字) |   |
| * 姓名(中文)         |   |
| 请输入姓名            |   |
| * 密码             |   |
| 请输入密码            |   |
| * 再次输入密码         |   |
| 请再次输入密码          |   |
| * 手机号            |   |
| 请输入手机号           |   |
| * 邮箱             |   |
| 请输入邮箱            |   |

| 男           |    | ÷          |
|-------------|----|------------|
|             |    | •          |
| 年龄          |    |            |
| 请输入年龄       |    | $\bigcirc$ |
| <b>*</b> 班级 |    |            |
| 请输入班级       |    |            |
| 小组          |    |            |
|             |    | \$         |
| 载物网名        |    |            |
| 请输入载物网名     |    |            |
| 载物网密码       |    |            |
| 请输入载物密码     |    |            |
|             |    |            |
|             |    |            |
|             | 注册 |            |
|             |    |            |
|             |    | 已有账号? 返回登录 |

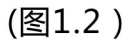

2、学校管理员和老师注册

联系学校老师或管理员注册账号。

### (二)密码找回方式

若因某种原因将密码丢失,可采用如下方式找回密码:

- 1、在系统登录界面中,点击"忘记密码",填写注册时的账号和邮箱,点击发送验证码。
- 2、从邮箱中获取验证码并填入相应的文本框,填写新的密码和重复密码,点击确定,即可设立新的密码。如(图1.3)

| 账号     |    |       |
|--------|----|-------|
| 账号     |    |       |
| 密码     |    |       |
| 密码     |    |       |
| □ 记住账号 |    | 忘记密码? |
|        | 登录 |       |

|                 | 还没有账号?     | 免费注册                                | 注册载物 | 勿网          |
|-----------------|------------|-------------------------------------|------|-------------|
|                 | 5          | ··································· | -    |             |
|                 | 省          | 的时代                                 | 믜    |             |
|                 |            |                                     |      |             |
| 帐号<br>请输入帐号     |            |                                     |      |             |
| 邮箱              |            |                                     |      |             |
| 请输入注册邮箱         |            |                                     |      |             |
| 友达验证的           |            |                                     |      |             |
| 這证妈             | 证码         |                                     |      |             |
| 新密码             |            |                                     |      |             |
| 请输入新密码          |            |                                     |      |             |
| 重复密码<br>语再次输入新密 | ۲ <u>۵</u> |                                     |      |             |
| HT-7//HB/(WILL  |            |                                     |      |             |
|                 |            |                                     |      |             |
|                 |            | 确定                                  |      |             |
|                 |            |                                     |      | 想起密码了? 返回登录 |
|                 |            |                                     |      |             |

(图1.3)

### 三、使用细则:

(一)首页

基本信息

成功登陆学生账号后,即可进入首页。首页主要包含:学生基本信息、课程进度、模型图文展示、文档类作业展示和载物网模型展示5个类目。

### 学校:北京盛培天泽网络科技有限公司 姓名:张倩 学号:0000 小组:北京盛培天泽网络科技有限公司1班2组 电子邮箱:136@136.com 载物网密码: 班级:01 性别:男 年龄:

#### 课程进度

| 3D打印理论教学课程 | 3D打印课程 | 机械之美 | 课后总结 |
|------------|--------|------|------|
| 未上         | 未上     | 未上   | 已上   |

009090

模型图文展示

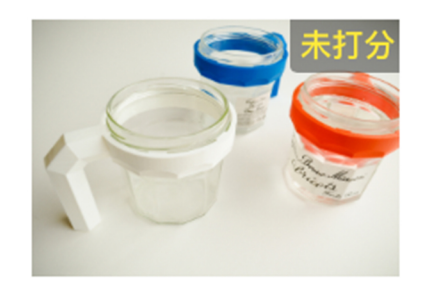

09090909

```
009090
```

| 又相关作业展示                           |             |      |     |                                              |      |
|-----------------------------------|-------------|------|-----|----------------------------------------------|------|
| 作业名                               | 课<br>程<br>名 | 授课老师 | 状态  | 已提交作业                                        | 作业提交 |
| 制作一款家用机械或者休闲、娱乐机<br>械,使得人类生活更加幸福。 | 机械之美        | 李子杰  | 已审阅 | 201801120319_201801120311_<br>研发报告4.0.docx下载 |      |
| 载物网模型展示                           |             |      |     |                                              |      |

#### (二)我的课程

学生可以纵观到所要参加的课程及详细的课程介绍。

1、打开学生账号,点击"我的课程",弹出"课程列表"页面。学生可查看/查询参加的课程及上课周期。如(图1.4)

| i | 课程列表       |     |      |    |
|---|------------|-----|------|----|
|   | 课程名:       |     |      |    |
|   | 请输入要查询的课程名 |     |      |    |
|   |            |     |      |    |
|   |            |     |      |    |
|   | 课程名        | 发布者 | 上课周期 | 操作 |

| 课程名        | 发布者 | 上课周期           | 操作   |
|------------|-----|----------------|------|
| 3D打印理论教学课程 | 李子杰 | 第1-3周:理论知识教学   | 查看详情 |
| 3D打印课程     | 李子杰 | 第6周:设计制造任务布置   | 查看详情 |
| 机械之美       | 李子杰 | 第4-5周:3D打印操作课程 | 查看详情 |

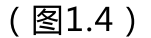

### 2、点击相应的课程后面的"查看详情",即可查看课程介绍。如(图1.5) 课程名:3D打印理论教学课程

- 课程简介: 关于3D打印的起源、发展和未来。以及3D打印技术理论与实际操作,本堂课程都会想尽的介绍。
- 上课时间: 2015-09-18 08:00
- 交作业时间: 2016-06-10
- 上课地点: 第二阶梯教室
- 课程详情: 培训内容:
  - 1. SLA 3D打印技术理论与实际操作;
  - 2. SLS 3D打印技术理论与实际操作;
  - 3. SLM 3D打印技术理论与实际操作;
  - 4. 3DP 3D打印技术理论与实际操作;
  - 5. MJP 3D打印技术理论与实际操作;
  - 6. FDM 3D打印技术理论与实际操作。

需提交作业: 学习报告 201608081049\_第二章快速成形技术.doc下载

#### (图1.5)

(三)上传模型

此页面的主要功能是将报告中的研制产品进行上传,可实时查看老师给设计打分。 同时可把产品一键上传至载物网,方便进行产品推广。

打开学生账号,点击"上传模型",弹出相应页面。学生可按步骤依次上传产品。如(图1.6)

| Cofounder<br>1.0 | 首页       | 我的课程    | 上传模型    | 模型统计  | 交作业 | 打印 | 教学互动 | 链接 | (学生)张倩 |
|------------------|----------|---------|---------|-------|-----|----|------|----|--------|
| 上传模型             |          |         |         |       |     |    |      |    |        |
| STL文件:           |          |         |         |       |     |    |      |    |        |
| ▲ C:\fakepath    | n\SD卡盒.s | tl      |         |       |     |    |      |    | 选择文件   |
| 模型图片:            |          |         |         |       |     |    |      |    |        |
| ⊥ C:\fakepath    | n\卡盒.JPG |         |         |       |     |    |      |    | 选择文件   |
| 标题:              |          |         |         |       |     |    |      |    |        |
| SD卡盒             |          |         |         |       |     |    |      |    |        |
| 描述:              |          |         |         |       |     |    |      |    |        |
| 卡盒利用游戏元          | こ素进行设计   | 计,本卡盒可放 | 牧置大、中、小 | 号储存卡。 |     |    |      |    |        |
|                  |          |         |         |       |     |    |      |    |        |
|                  |          |         |         |       |     |    |      |    |        |
|                  |          |         |         |       |     |    |      |    | 4      |
| 工15              |          |         |         |       |     |    |      |    |        |
|                  |          |         |         |       |     |    |      |    |        |

(图1.6)

2、点击上传并成功后,此产品会显示在已提交模型栏里,可实时查看老师给设计打分。如(图1.7)

卡盒利用游戏元素进行设计,本卡盒可放置大、中、小号储存卡。

SD卡盒 (下载) (删除) (上传至载物网售卖)

已提交模型

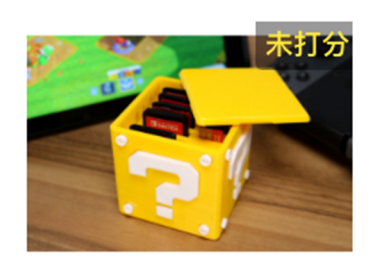

SD卡盒

(图1.7)

3、在图1.7中,产品描述的右上方有"上传载物网售卖"窗口。点击可打开"同意载物网注册协议"如(图1.8)

| 已提交模型 |                     |      |
|-------|---------------------|------|
| *JJ\$ | (!)                 | 网售卖) |
| SD卡盒  | 同意载物网注册协议 <b>?</b>  |      |
|       | 我已阅读并同意网站的隐私政策和网站条款 |      |
|       | 不同意                 | 网络卖) |

(图1.8)

- 4、点击同意,进入载物网主页。此时系统会自动为学生用户生成相应的帐号和密码,学生可以在网站内进行模型设计和推广。
- (四)模型统计

模型统计页面可查看自己上传载物网模型的推广情况。

1、打开学生账号,点击"模型统计",弹出"作品列表"页面。学生可根据开始 和结束时间来查询上传的设计。如(图1.9)

| Cofounder<br>1.0 | 首页  | 我的课程 | 上传模型 | 模型统计  | 交作业 | 打印 | 教学互动 | 链接       | (学生)张倩 |
|------------------|-----|------|------|-------|-----|----|------|----------|--------|
| 作品列表             |     |      |      |       |     |    |      |          |        |
| 统计开始时            | )间: |      |      | 结束时间: |     |    | 查询   | <b>b</b> |        |

(图1.9)

2、在作品列表的右侧"访问人数"一栏里可产看该作品在载物网的推广情况,如(图2.0)

| 模型图片 | 模型标题        | 分数 | 访问人数 |
|------|-------------|----|------|
|      | SD卡盒 (下载)   | 0  | 0    |
|      | 009090 (下载) | 0  | 0    |

上一页 1 下一页

(图2.0)

(五)交作业功能

学生可根据老师的作业要求上传作业,同时学生可查看老师的审阅状态、分数、 评语等。

 打开学生账号,点击"交作业",弹出"应提交的作业清单"页面。学生可清 晰的看出作业要求及作业状态。如(图2.1)

应提交的作业清单

| 作业要求                              | 课程名  | 授课老<br>师 | 状态      | 截至时间           | 作业提交      | 分<br>数 | 评语              |
|-----------------------------------|------|----------|---------|----------------|-----------|--------|-----------------|
| 制作一款家用机械或者休闲、娱乐机械,使得人类生活更<br>加幸福。 | 机械之美 | 李子杰      | 已审<br>阅 | 2016-05-<br>20 | 已提交(作业预览) | 99.0   | 完成度很高,继续<br>努力! |
|                                   | 机械之美 | 李子杰      | 未提<br>交 | 2016-05-<br>20 | 上传作业      | 无      |                 |
|                                   | 机械之美 | 李子杰      | 未提<br>交 | 2016-05-<br>20 | 上传作业      | 无      |                 |
| 总结报告                              | 课后总结 | 李子杰      | 未审<br>阅 | 2016-05-<br>28 | 已提交(作业预览) | 无      |                 |

(图2.1)

2、在(图2.1红色框)作业提交一栏中,学生可点击上传作业,在弹出的选择文件中,选择需要上传的文件,点击选取即可。如(图2.2)

| _传模型   |                                                             |
|--------|-------------------------------------------------------------|
| STL文件: | ▲ C:\fakepath\Colbert_HighRes_Smile.STL 选择文件                |
| 模型图片:  | ▲ C:\fakepath\1E1F6F43-E004-4232-AD94-2F5F840978E3.png 选择文件 |
| 标题:    | 伟大的"艺术家"                                                    |
| 描述:    | 该模型以流畅的线条设计、精湛的材料选择和3D打印机的特殊工艺,展现了艺术家的"伟大"                  |
|        |                                                             |
| [      | 上传 取消                                                       |
|        |                                                             |

(图2.2)

(六)链接功能

是快速打开"载物网"和"基于算法平台开发的玩法演示"入口。

1、载物网

载物网的自动报价功能、设计指南、产品检测和修复功能、快速渲染功能、定制设 计功能、在线用户交流功能等,可以很好的辅助学生设计和制作。同时学生(作为 设计师)可根据载物网中各个设计作品获取灵感,从而更好的完善自己的作品。也 可将自己成功的作品上传至载物网,进行运营于推广。

具体使用流程可查阅"载物网辅助教学手册"

上传流程及规则详见载物网帮助中心(参见网址<u>https://www.zaiwoo.com</u>首页右 下方的"帮助中心")。

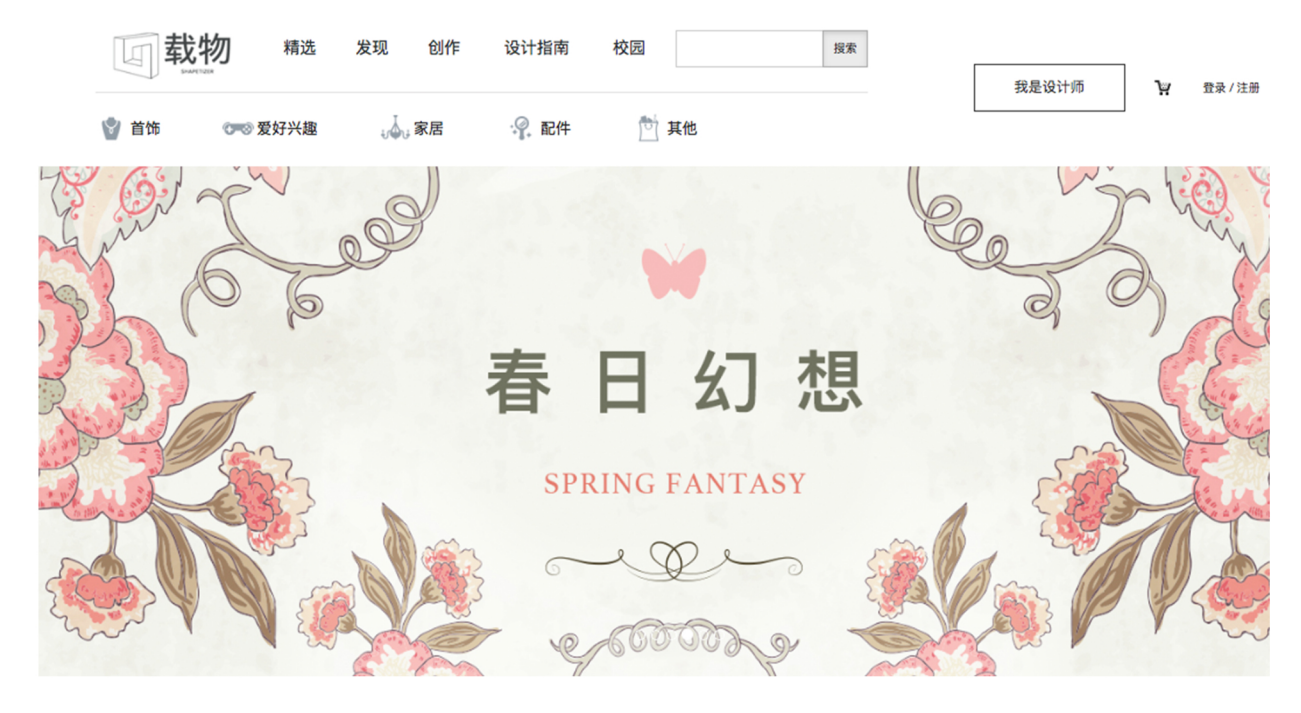

2、一笔画工具:

一笔画功能可以帮助没有建模基础的学生,利用算法平台,使用一些算法生成的模型,进行搭建,组合,从而达到设计目标。

也可利用数字、字母、符号、图片等来表达"我"或"他人"的定制元素,

附加在平台现有的实用产品上,产品独一无二的特质更富生命力。

(1)打开学生账号,点击"链接"任务栏,弹出下拉菜单选择"一笔画工具"选项如(图2.3)

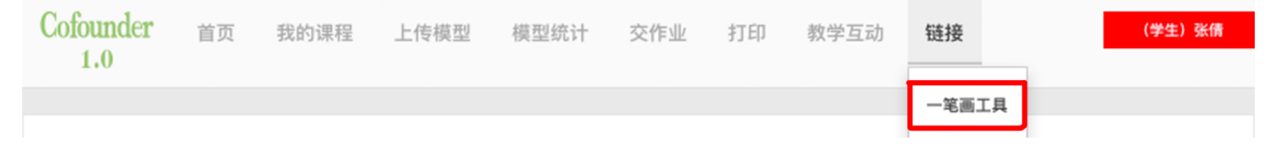

(图2.3)

- (2)点击一笔画工具选项后,打开"基于算法平台开发的玩法演示",目前页面提供六种定制算法,以下分别展示。
- A、手机壳

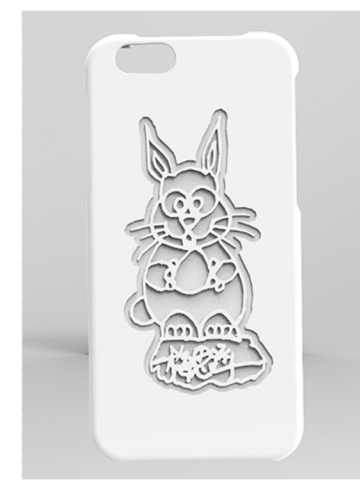

- 注:上传定制元素图片,定制 元素可刻印在手机壳上面。
- C、钥匙挂坠

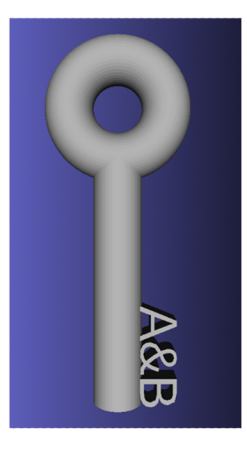

- 注:在定制框内输入大写字 母,即可生成定制模型。
- E、拉链坠

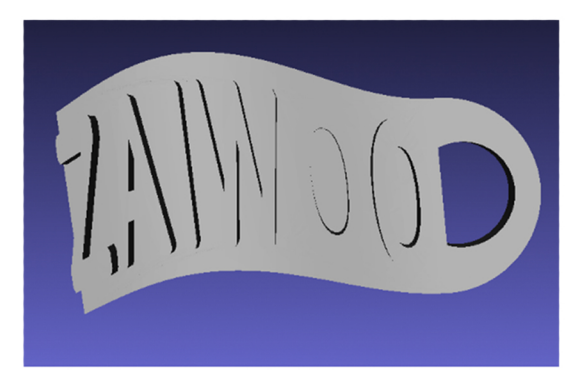

注:在定制框内输入文字(只允许英文大写 不能有空格),即可生成定制款拉链坠。 B.涂鸦挂坠

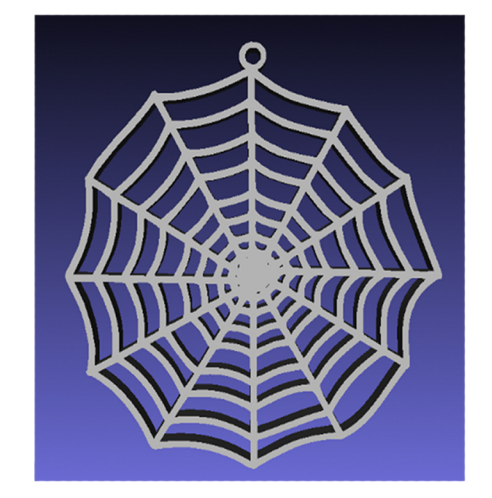

- 注:上传定制元素图片,定制元素会 拉伸厚度,形成独立的stl文件。
- D、雪花生成器

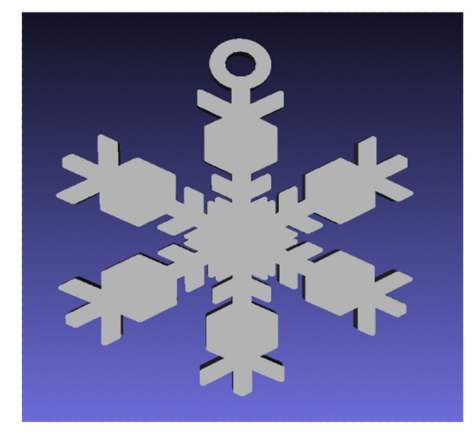

注:在定制框内输入随机数字(整数) 即可生成不同样式的雪花模型。

#### F、戒指

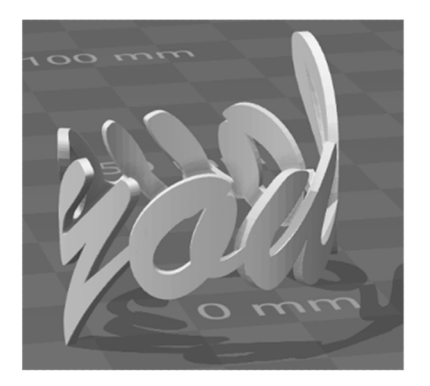

注:在定制框内输入文字(只允许英文小写 不能有空格),即可生成定制款戒指。

(3)第一部分,没有建模基础的学生,利用载物网的算法平台一笔画功能(涂鸦吊坠)生成的模型,进行搭建,组合,从而达到设计目标。

#### a、首先点击"涂鸦挂坠"弹出操作页

面(图2.4)

#### 名称:涂鸦挂坠

玩法提示: 使用黑色线条白底进行绘图,并保证线条不要太细。注意所有区域必须 项链

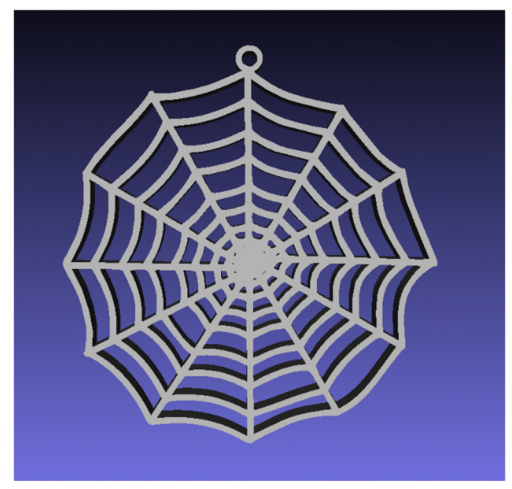

图片上传 上传图片

(图2.4)

b、根据玩法提示,使用黑色线条白底进 行绘图。图中的吊坠是"一笔画"定 制产品的其中一种方式,以下是通过 生成模型,进行组装完成的产品。列 举图例"组装自行车"平面图如(图 2.5)

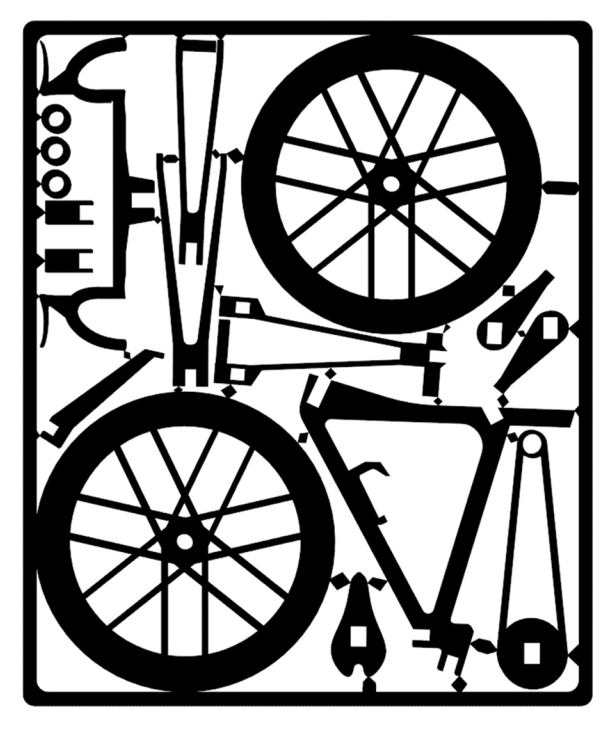

(图2.5)

c、点击"上传图片"(图2.6)找到组装自行车的平面图,点击"选取"(图2.7)

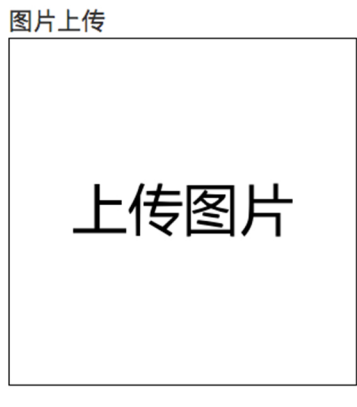

(图2.6)

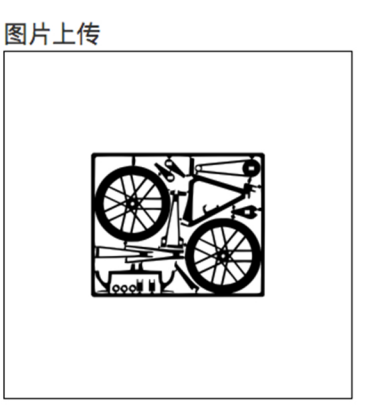

(图2.7)

d、然后点击下方蓝色"生成"按键,生成stl模型,如须打印,点击左下角"下载"按键,如(图2.8)打印成品图(图2.9)

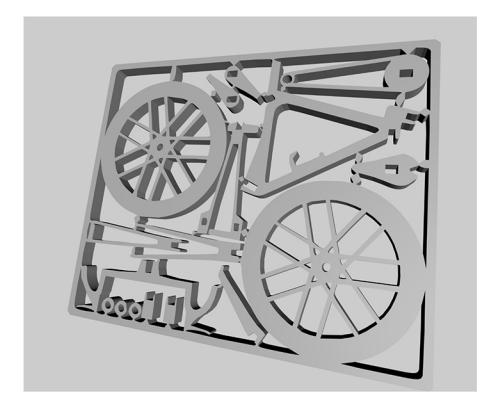

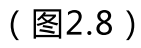

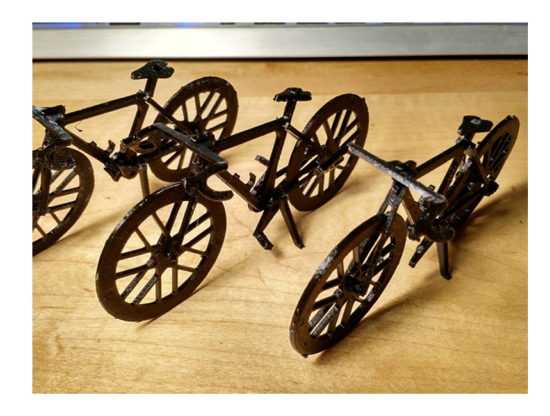

(图2.9)

e、图例2,手绘"一笔成型"产品,在纸上绘画一只小螃蟹(图3.0),用拍摄设备进行拍照,得到图片。按照同样的步骤,上传图片、生成图片(图3.1)。实物图为金属打印。(图3.2)

图片上传

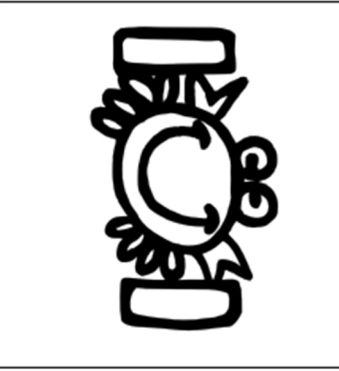

(图3.0)

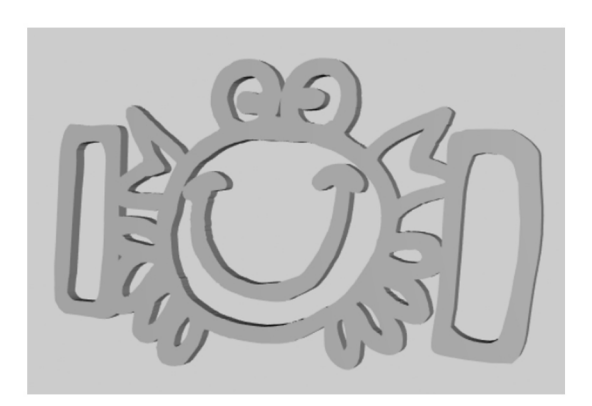

(图3.1)

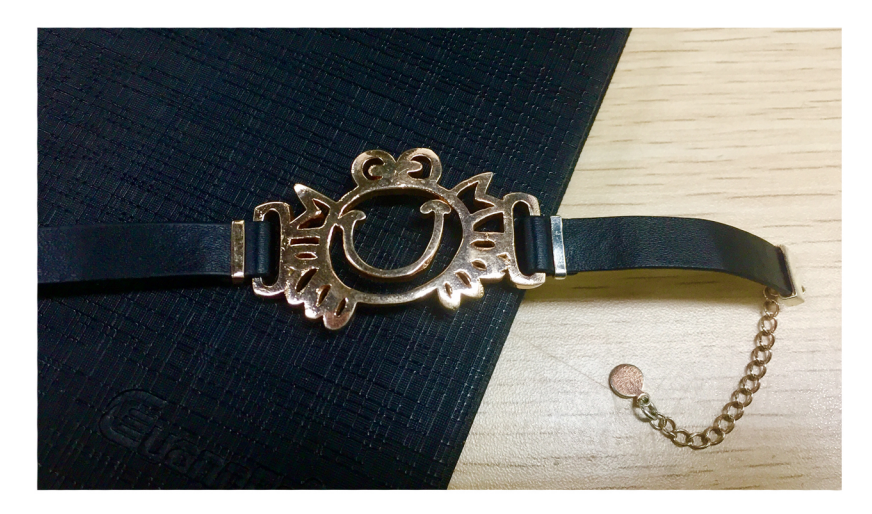

(图3.2)

(4)第二部分、利用数字、字母、符号、图片等来表达"我"或"他人"的定制元素, 附加在平台现有的实用产品上,产品独一无二的特质更富生命力。点击平台"手 机壳"选项,弹出手机壳定制页面(图3.3)。列举案例"定制情侣手机壳"首先

**名称:手机壳** 在手机壳背部以浮雕打印你的涂鸦. 玩法提示:使用黑色线条白底进行绘图,并保证线条不要太细。 将自己想表达的数字或图案(可手绘,拍照 即可)元素上传,手绘图(3.4)上传自动处 理后图(3.5)生成图(3.6) 渲染图(3.7)

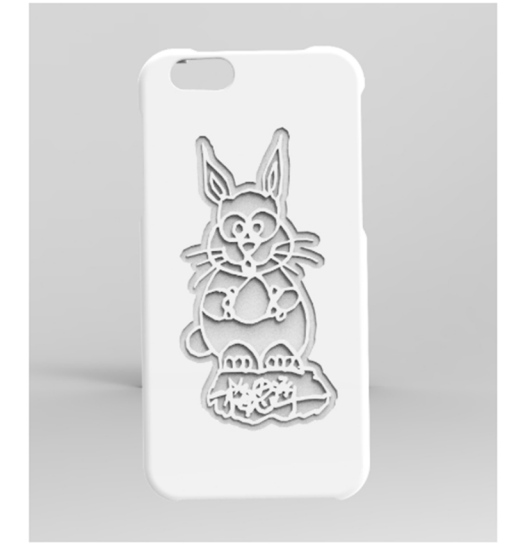

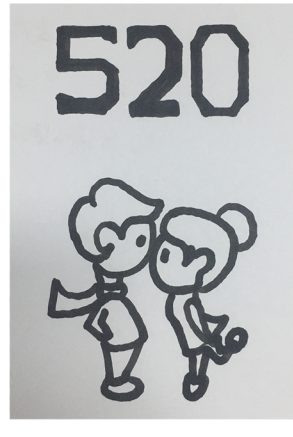

(图3.4)

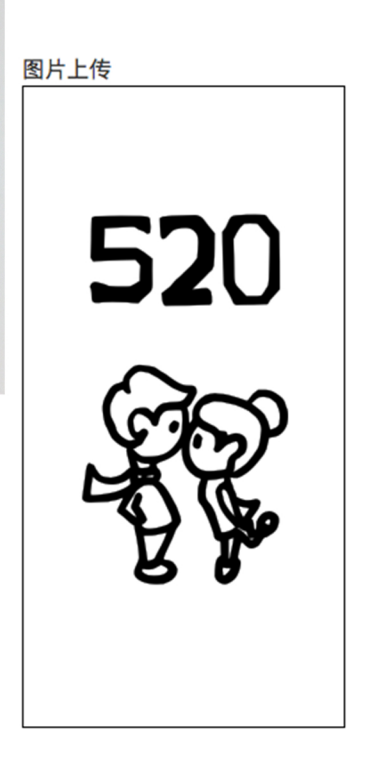

(图3.5)

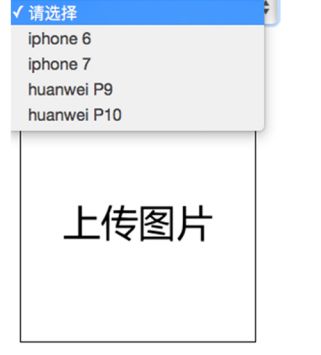

手机类型

(图3.3)

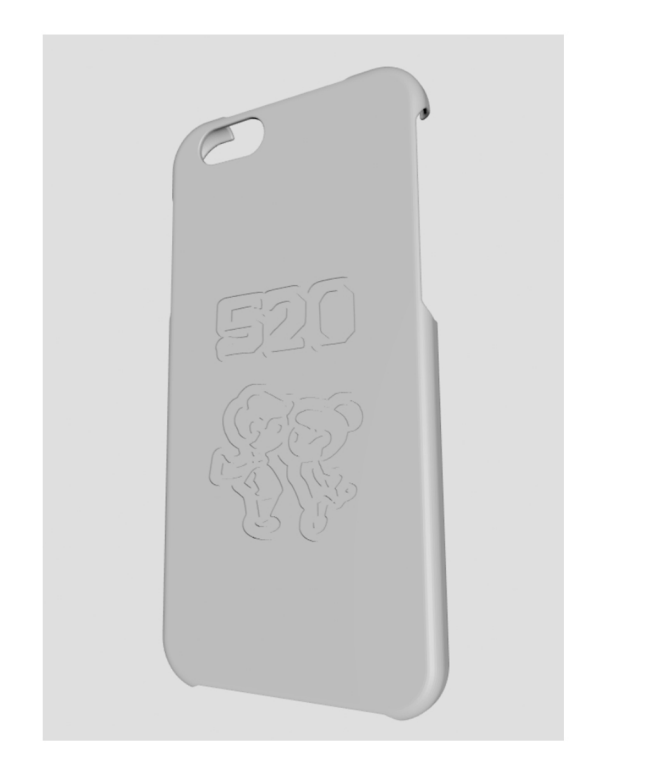

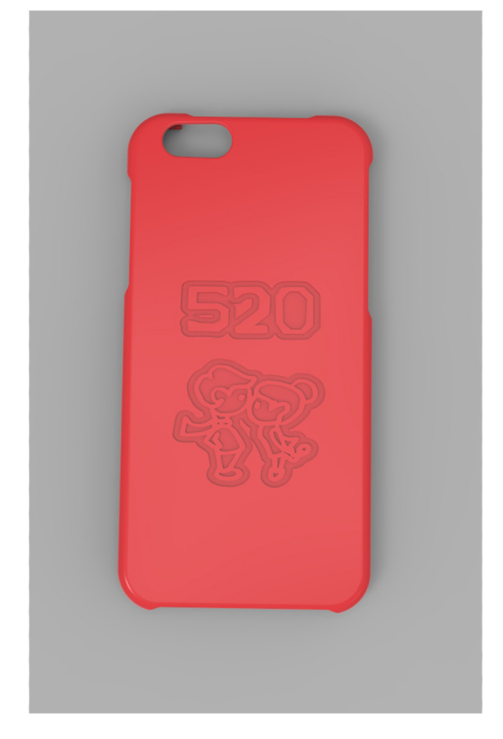

(图3.6)

(图3.7)

(5) 其他定制算法不一一列举,以实际操作为准。

(七)教学互动

教学互动功能有"留言板""意见反馈"两个选项。学生在学习实践过程中遇到问题可及时向老师提问。从而可产看到老师做出的回复及有效意见。

1、留言板

(1)打开学生账号,点击教学互动,弹出下拉菜单。选择"留言板"选项。点击右上角"新增留言"即可向老师留言。如(图3.8)

|   | Cofounder 首页<br>1.0 |       | 页 我的课程       | 上传模                 | 型 模型统 | 衍 交作业 | 打印                 | <u></u> 牧学互动 | 链接 |      | (学生)张倩         |
|---|---------------------|-------|--------------|---------------------|-------|-------|--------------------|--------------|----|------|----------------|
| 6 | 習言板                 |       |              |                     |       |       |                    |              |    |      |                |
|   | 留言                  | 开始时间: |              |                     | 结     | 束时间:  |                    | 查注           | ឲ  |      | 新增留言           |
|   | 作业名                 | 模型名   | 留言时          | 间                   | 回复老师  |       | 留言内容               | ł            |    | ł    | 験作             |
|   |                     |       | 2016-08-05 1 | 2016-08-05 14:37:18 |       | 模型中间的 | 模型中间的一些层出现位移。怎么回事呀 |              | 事呀 | 展开回复 | 夏/取消回复         |
|   |                     |       |              |                     |       |       |                    |              |    | 上一页  | 页 <b>1</b> 下一页 |

(图3.8)

(2)点击"新增留言"后,弹出回复/留言窗口。学生可选择需要回答问题的老师,在下方对话框中输入要提问的内容,点击提交即可。如(3.9)

| 回复/留言                                                                                  |                                      |           |
|----------------------------------------------------------------------------------------|--------------------------------------|-----------|
| 选择老师:                                                                                  | \$                                   |           |
| 选择作业:                                                                                  | \$                                   |           |
| 选择模型:                                                                                  | \$                                   |           |
| HTTML         LP)         P         B         I           自定义标题         ●         段落格式 | U A AB X <sup>2</sup> X <sub>2</sub> | ₹ • \$≣ • |
| 元素路径:<br>提交                                                                            |                                      | 字数统计      |

(图3.9)

2、意见反馈

打开学生账号,点击教学互动,弹出下拉菜单。选择"留言板"选项。点击右上角 "新增意见"输入项目名称、所属课程,在下方详细填写对本项目的体会、感受、 建议,点击保存即可。如(4.0)

| 意见反馈      |             |        |       |        |          |          |
|-----------|-------------|--------|-------|--------|----------|----------|
| 项目名称:     | 查           | 询      |       |        |          | 新增意见     |
| 项目名称      | 所属课程        | 所在学院   | 上课    | 地点     | 学期       | 操作       |
|           |             |        |       |        | Ŀ        | 一页 1 下一页 |
|           |             |        |       |        |          |          |
| 反馈意见表格    |             |        |       |        |          |          |
| 项目名称:     | 请输入实训项目名称   |        | 上课地点: | 请输入上课地 | <u>ج</u> |          |
| 所属课程:     |             | \$     | 所在学院: | 请输入所在学 | 院        |          |
| 学期:       | 请输入学期       |        |       |        |          |          |
| 体会、感受、建议: | 说说您对本项目的体会、 | 感受和建议: |       |        |          |          |

(图4.0)

### (八)打印功能

打开学生账号,点击打印,弹出"选择需要打印的栏目"。学生可以根据自己的 需求选择要打印的选项;然后点击打印预览,呈现打印的内容,再点击左侧的打 印,即可打印所需内容。如(图4.1)

| 机械之美 |        | 李子杰         | 第4-5周:3D打印操作课程        |   | 查看详情  |
|------|--------|-------------|-----------------------|---|-------|
| 课后总结 | 选择需要打印 | 的栏目         |                       | × | 查看详情  |
| 123  | □ 首页(  | □ 我的课程 🗆 上传 | 模型 🗆 交作业 🗌 留言板 🗋 作品打分 |   | 查看详情  |
| 快速成型 | 打印预览   |             |                       |   | 查看详情  |
| 123  |        |             |                       |   | 查看详情  |
|      |        |             |                       |   | 上一页 1 |
|      |        |             |                       |   |       |

(图4.1)